## **INSTRUKTIONER E-LISTA**

## för kontaktpersonen

Kulturarrangemang

#### ATT LOGGA IN

När din kontaktperson på SV har skapat ditt arrangemang på e-lista så kommer du att få ett mail med inloggningsuppgifter. Du loggar in på <u>narvaro.sv.se</u> och kan logga in via dator, surfplatta eller din smartphone. Samma funktioner finns men det enda som skiljer är utseendet.

Skulle du inte få detta mail med inloggningsuppgifterna kan du gå in på <u>narvaro.sv.se</u> och klicka på "Glömt mitt lösenord", då skickas ett nytt mail till dig.

Alla dina listor är samlade på samma inlogg.

| /isa             | 🖬 🖘 🔿 🏫 💺 🗧 Kontointermation - Medcelande (HIML) 🛛 🗔 — 🗆                                                                                                    |        |     |  |  |  |  |
|------------------|----------------------------------------------------------------------------------------------------|--------|-----|--|--|--|--|
| 2                | Aikiv Maddalande Q Berätta vad du vill göra                                                                                                    |        |     |  |  |  |  |
| a                | Image: Solution of the second second seco | 1      | per |  |  |  |  |
| -                | Ta bort Svara Snabbyteg 🕫 Flytta Taggar 🕫 Redigering Zooma                                                                                                    |        |     |  |  |  |  |
|                  | SV Uppsala lan <uppsala@sv.se> Malin Engdahl 2017</uppsala@sv.se>                                                                                                    | -06-28 |     |  |  |  |  |
| allo<br>Iatic    | Kontoinformation                                                                                                    |        |     |  |  |  |  |
| ade              | UJ vidarebetorstade meside ancet 2018-02-15 (9940.                                                                                                    | V      |     |  |  |  |  |
| enn              |                                                                                                    | -      |     |  |  |  |  |
| ur               |                                                                                                    |        |     |  |  |  |  |
|                  | √7 Studieförbundet                                                                                                    |        |     |  |  |  |  |
| enn<br>s         | V Vuxenskolan                                                                                                    |        |     |  |  |  |  |
| -                |                                                                                                    |        |     |  |  |  |  |
| ann<br>a         | Неј                                                                                                    |        |     |  |  |  |  |
| ann<br>ur<br>enn | Du är nu registrerad som ledare att använda E-listan. Ditt användarnamn och lösenord hittar du längre ned i mailet E-listan använder du<br>for att registrera narvaro på de sammankomster ni genomfor. Du kommer att få ett nytt mäll med mer information nar ditt forsta<br>arrangemang firms tillgängligt.                                                                                                    |        |     |  |  |  |  |
|                  | Du hittar dina E liste arrangemang på <u>http://narvaro.sv.se</u>                                                                                                    |        |     |  |  |  |  |
| enn              | Lycka till och har du några frågor kontakta avdelning SV avd. Uppsala lan!                                                                                                    |        |     |  |  |  |  |
| Sjö<br>liste     | Uppgifterna nedan gäller för e-listan                                                                                                    |        |     |  |  |  |  |
| enn              | Dina inloggningsuppgifter<br>Arvändarnamn: Ditt personnummer i tormat YYYYMMDDNNNN                                                                                                    |        |     |  |  |  |  |
|                  | Lösenord: P3dc8cd<br>Kontourpreifferna gäller för föllignde pydelningar                                                                                                    |        |     |  |  |  |  |
| ang              | SV Uppsala län                                                                                                    |        |     |  |  |  |  |
| al               |                                                                                                    | Ŧ      |     |  |  |  |  |

## NÄR DU ÄR INLOGGAD

När du har loggat in har du alla dina arrangemang på förstasidan, där kan du även se dina egna personuppgifter. Under "Mina personuppgifter" kan du även byta lösenord.

| The function of the second second secon | ₹ E-listan | - Studieförbundet V <sub>ee</sub> × | -              | 6         |
|----------------------------------------------------------------------------------------------------|------------|-------------------------------------|----------------|-----------|
| E-listan                                                                                                    |            | Mina arrangemang                    | Nina uppgifter | Logga     |
| Mina arrangemang                                                                                                    |            |                                     |                | ′sa hjälp |
| Visa pågående                                                                                                    | •          | Sortera efter                       |                | ~         |
| 32069 Malin testar                                                                                                    |            |                                     |                | >         |

När arrangemanget har varit kan man fylla i och signerar listan.

| E-listan                                                                                      |              |               | Mina arrangemang | Mina uppgifter | Logga ut   |
|-----------------------------------------------------------------------------------------------|--------------|---------------|------------------|----------------|------------|
| Hantera kulturarrange                                                                         | emang        |               |                  | N              | /isa hjälp |
|                                                                                               |              |               |                  |                |            |
| Malin testar kulturarr.<br>Lokal: Drakensalen (SV Uppsala),<br>Antal medverkande krävs. Antal |              |               |                  |                |            |
| Antal medverkande                                                                             | Antal publik | Antal kvinnor | Antal funktion:  | snedsatta      |            |
|                                                                                               |              |               |                  |                |            |

Arrangemanget är nu klart för signering. Klicka dig vidare "Till signering".

| E-listan                                                                                    |              |               | Mina arrangemang | Mina uppgifter | Logga ut   |  |  |
|---------------------------------------------------------------------------------------------|--------------|---------------|------------------|----------------|------------|--|--|
| Hantera kulturarrangemar                                                                    | ıg           |               |                  |                | Visa hjälp |  |  |
|                                                                                             |              |               |                  |                |            |  |  |
| Ett arrangemang är klart för signering<br>Till signering >                                  |              |               |                  |                |            |  |  |
| Malin testar kulturarr.                                                                     |              |               |                  |                |            |  |  |
| Lokal: Drakensalen (SV Uppsala), Datum: Tisdag 4 sep 2018 11:00 - 12:00<br>Till signering ▶ |              |               |                  |                |            |  |  |
| Antal medverkande                                                                           | Antal publik | Antal kvinnor | Antal funktion   | snedsatta      |            |  |  |
| 1                                                                                           | 10           | 5             |                  |                |            |  |  |

Här klickar du på den blåa rutan om att skicka en signeringskod till din mobiltelefon som kommer via ett sms. Skriv in koden och klicka på "Verifiera kod".

# Tillbaka Signera Malin testar kulturarr. Översikt av uppgifter 1 Antal medverkande Antal publik 10 Antal kvinnor 5 Antal funktionsnedsatta 0 Meddelande till studieförbundet Meddelande (max 1500 tecken) Begär kod för signering koden är giltig i 15 minuter Skicka signeringskod till min mobiltelefon Venifiora kod Verifiera kod Ange kod

Det sista du behöver göra är att skicka underlaget för arrangemanget (affisch, program, inbjudan etc.) till din berörda verksamhetsutvecklare.

Tänk på att underlaget ska vara annonserat och planerat i förväg, att det framgår att arrangemanget sker i samarbete med SV (logga eller text) och att det finns en tidsangivelse.